Pennsylvania's Unified Judicial System Web Portal

## Add or Update the IFP Status of an Incapacitated Person

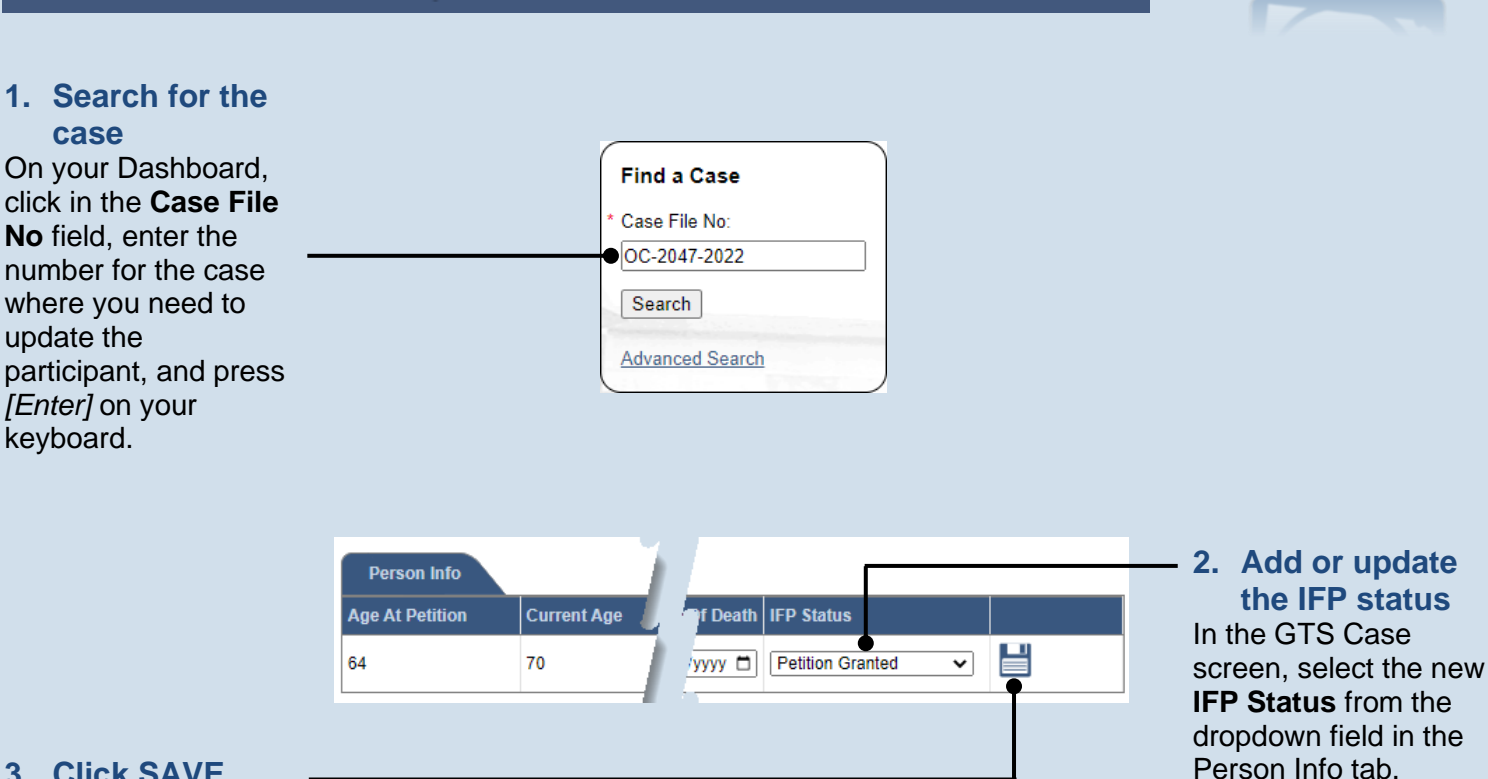

3. Click SAVE

END